Voici le mode de récupération sous le standard Windows-PC et le navigateur web Firefox. Mais n'importe quel navigateur de tout autre système convient.

## Les étapes de la récupération des CAB :

Etape 1: Connectez-vous au site Internet : <u>http://cabs.mlp.fr</u>

# **Etape 2 :** Identifiez-vous :

| Authentification | ı requise                                                                                                    | × |
|------------------|----------------------------------------------------------------------------------------------------|---|
| ?                | Le site http://cabs.mlp.fr demande un nom d'utilisateur et un mot de passe. Le site indique :<br>«mlpresse.com » |   |
| Utilisateur :    | E999999.Cabs                                                                                                    |   |
| Mot de passe :   | •••••                                                                                                    |   |
|                  | OK Annuler                                                                                                    |   |

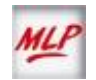

MLP Siège Social: 55, boulevard de la Noirée – BP 59 – 38291 Saint Quentin Fallavier Cedex – 04 74 82 14 14 – www.mlp.fr

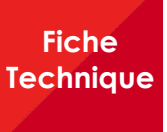

#### **Etape 3** :

Vous obtenez l'écran « MLP – Les services Internet » :

Cliquez sur le mot « CABS ».

#### **Etape 4** :

La liste des répertoires s'affiche.

Cliquez sur celui qui correspond à votre code éditeur (toute tentative d'accès à un autre dossier vous serait refusée.)

| <u>Fi</u> chier Éditio <u>n</u> <u>A</u> ffichage                                                                                                    | Historique Marque-page                                                                                                    | es <u>Q</u> utils <u>?</u>                                                                                                    |                                  |                     |     |     |        |
|----------------------------------------------------------------------------------------------------|----------------------------------------------------------------------------------------------------|----------------------------------------------------------------------------------------------------|----------------------------------|---------------------|-----|-----|--------|
| Connexion MLP                                                                                                    | × +                                                                                                    |                                                                                                    |                                  |                     |     |     |        |
| ( cabs.mlp.fr                                                                                                    | C                                                                                                    | Q Rechercher                                                                                                    | 🚖 🖨                              | + n                 | •   | Q   | ≡      |
| 🙆 Les plus visités 🥘 Début                                                                                                    | er avec Firefox                                                                                                    |                                                                                                    |                                  |                     |     |     |        |
| MLP<br>• Ré                                                                                                    | Les s<br>cupérez vo:                                                                                                    | s <mark>ervices il</mark><br>s <u>CABS</u> nur                                                                                           | nterne                           | <b>†</b><br>S       |     |     |        |
|                                                                                                    |                                                                                                    |                                                                                                    |                                  |                     |     |     |        |
| Fichier Édition A                                                                                                    | \ffichage <u>H</u> istorio<br>cupCabs/                                                                                       | que <u>M</u> arque-pai<br>× +                                                                                                    | ges <u>O</u> utik                | s <u>?</u>          |     | _ C | ×      |
| Eichier Édition A<br>cabs.mlp.fr - /Rec                                                                                                    | ffichage <u>H</u> istorio<br>upCabs/<br>:/DOCUMENTATIC                                                                       | que <u>M</u> arque-par<br>× +<br>C' Q                                                                                                    | ges <u>Q</u> util:<br>Rechercher | s <u>?</u>          | »   |     |        |
| Eichier Édition A<br>cabs.mlp.fr - /Rec<br>i file:///U:                                                                                                    | Affichage <u>H</u> istorio<br>cupCabs/<br>:/DOCUMENTATIO                                                                     | que Marque-par<br>× +<br>C Q                                                                                                    | ges <u>Q</u> util:<br>Rechercher | s <u>?</u>          | ] » |     | ×<br>■ |
| Eichier Édition A<br>cabs.mlp.fr - /Rec<br>() file://///<br>Cabs.up/<br>Cabs.ml                                                                                                    | Affichage <u>H</u> istoria<br>cupCabs/<br>:/DOCUMENTATIC<br>Débuter avec<br><b>lp.fr</b> - /                                 | que Marque-par<br>× +<br>C Q<br>Firefox<br>Recup                                                                                         | ges Qutile<br>Rechercher<br>Cab  | s 2<br>• s/         | ] » |     |        |
| Eichier Édition A<br>cabs.mip.fr - /Rec<br>() file:///U:<br>() Les plus visités<br>cabs.ml<br>[To Parent D:                                                                                                    | Affichage <u>Historic</u><br>supCabs/<br>(DOCUMENTATIO<br>Débuter avec<br><b>Ip.fr</b> – /                                   | ive Marque-pay<br>× +<br>C Q<br>Firefox<br>Recup                                                                                         | ges Qutil<br>Rechercher<br>Cab   | s 2<br>98/          | ] » |     |        |
| Fichier Édition &<br>cabs.mip.fr - /Rec<br>() file:///U:<br>Cabs.mlp.fr - /Rec<br>() file:///U:<br>Cabs.ml<br>() file:///U:<br>Cabs.ml<br>() file://U:<br>Cabs.ml<br>() file://U:<br>Cabs.ml<br>() file://U:<br>() file://U:<br>() | Affichage <u>Historic</u><br>supCabs/<br>DOCUMENTATIO<br>Débuter avec<br><b>Ip.fr</b> – /<br>irectory]<br>11:34              | ue Marque-par<br>× +<br>C Q<br>Firefox<br>Recup<br><dir> E</dir>                                                                         | ges Qutil<br>Rechercher<br>Cab   | s 2<br>)s/          | ] » |     |        |
| Eichier Édition /<br>cabs.mip.fr - /Rec                                                                                                    | Affichage Historic<br>supCabs/<br>DOCUMENTATIO<br>Débuter avec<br>lp.fr - /<br>irectory]<br>11:34<br>14:13<br>00             | ue Marque-par<br>× +<br>C Q<br>Firefox<br>Recup<br><dir> E<br/><dir> E</dir></dir>                                                       | ges Qutil<br>Rechercher<br>Cab   | s 2<br>)s/          | ] » |     |        |
| Eichier Édition (<br>cabs.mlp.fr - /Red                                                                                                    | Affichage Historic<br>supCabs/<br>DOCUMENTATIC<br>Débuter avec<br>Ip.fr - /<br>irectory]<br>11:34<br>14:13<br>19:00<br>15:38 | ve Marque-par<br>× +<br>C Q<br>Firefox<br>Recup<br><dir> E<br/><dir> E<br/><dir> F<br/><dir> F<br/><dir> F</dir></dir></dir></dir></dir> | ges Qutil<br>Rechercher<br>Cab   | s 2<br>9 <b>S</b> / | ] » |     |        |

Fiche Technique

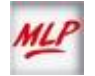

#### Etape 5 :

Vous accédez à la liste des dossiers de vos titres ayant ou ayant eu des codes à barres numériques.

Cliquez sur celui qui correspond à votre titre

#### Etape 6 :

Vous accédez à la liste des fichiers numériques, chacun étant un code à barre. Deux formats sont disponibles pour chaque parution, le traditionnel format EPS et le plus moderne format PDF.

Pour récupérer le code à barres désiré, cliquez sur le fichier **.eps** ou **.pdf** au choix.

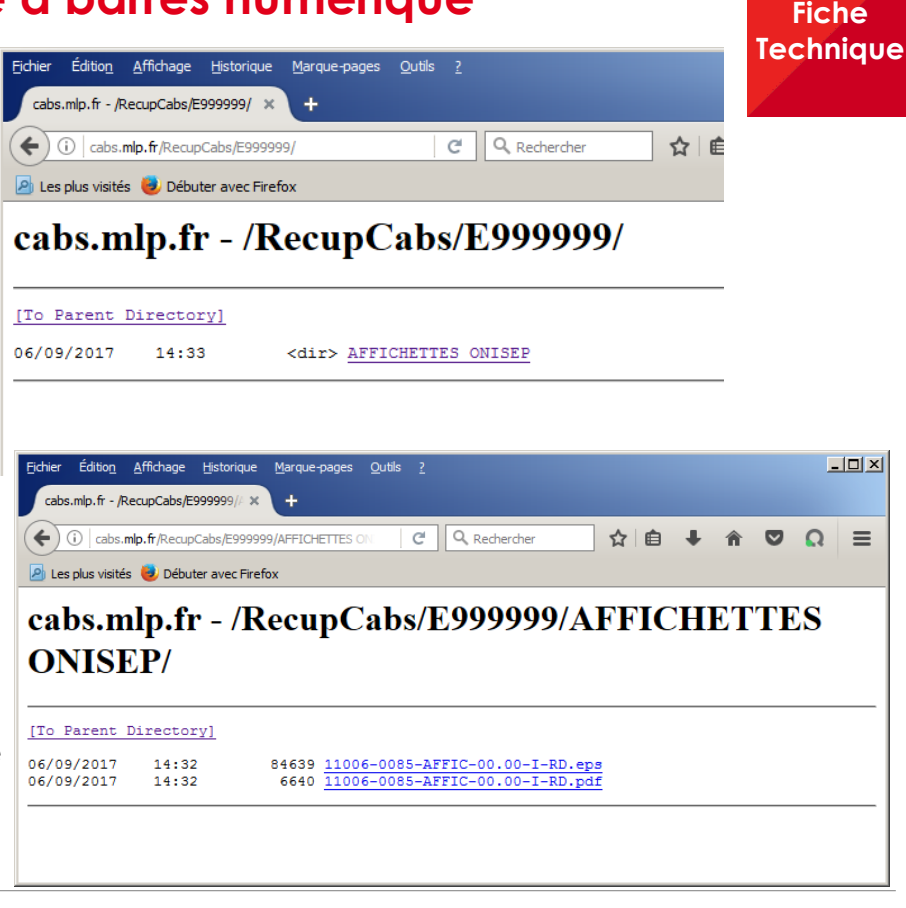

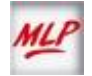

Fiche Technique

## Etape 6 (suite)

Vous accédez au menu de téléchargement.

Choisissez l'option « enregistrer ce fichier sur le disque » puis cliquez sur « OK. » Sur la fenêtre « enregistrer sous » ... Sélectionnez le dossier de destination ou sera enregistré le fichier : vous êtes maintenant sur votre propre disque dur, vous placez le fichier où vous le souhaitez. Dans le cas où vous avez choisi le format **EPS**, vérifiez toujours que le nom du fichier comporte bien l'extension « eps ». Dans le cas contraire, renommez-le manuellement pour que l'extension soit bien « eps ».

#### EN CAS DE DIFFICULTE : Merci de prendre contact avec votre Responsable Titres.

Attention : ces fichiers ne sont utilisables que par des logiciels professionnels de type PAO.

Exemple d'utilisation sous Xpress :

- Créer un bloc image. La dimension exacte à prévoir est de 52,54 mm X 17,28 mm
- Importer le fichier « .eps » ou .pdf dans ce bloc.
- Pour le format EPS, vous ne visualisez pas dans Xpress le code barre, mais un aperçu de l'image en qualité moyenne.

Une impression sur imprimante Postscript est nécessaire pour visualiser le code barre en pleine qualité.

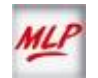

#### Etape 6 (suite)

#### Information sur le format .EPS.

Le code à barres numérique au **format EPS** utilise des équations pour dessiner le motif et le texte en clair. Ceci donne une grande précision.

Il n'est pas recommandé d'éditer le fichier récupéré. La plupart des logiciels de mise en page savent l'inclure tel quel à l'emplacement prévu de la couverture. Le risque en procédant autrement est de perdre la précision de reproduction. Sans édition/conversion, le fichier proposé garantit une lecture optimale.

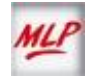